# Northstar Bank: First Time Login Process – Retail

# Login with Current Online Banking ID

Step 1: Select Login.

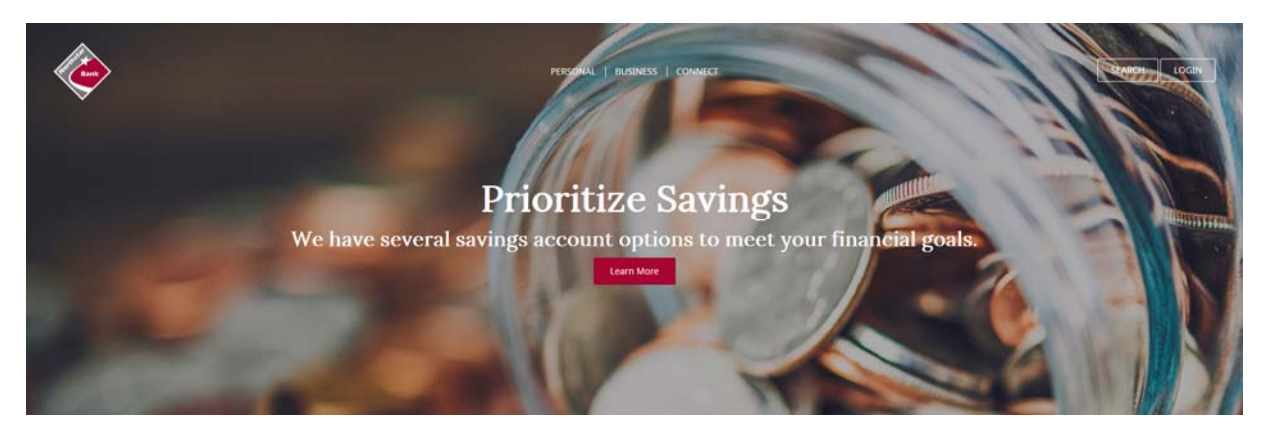

**Troubleshooting Tip:** If you are unable to successfully log into Online Banking, try the following:

- Delete browser history, open new browser and try again.
- If you are accessing the website from a Favorite or Bookmark, delete the saved URL and try again.
- Verify that you are running on a supported browser and version.
- Ensure that you are entering your Online Banking ID correctly.

#### Step 2: Enter Northstar Bank Online Banking ID.

Step 3: Enter Northstar Bank Online Banking Password. Click Login.

| NORTHSTAR BANK - 833 S VAN DYKE RD BAD AXE, MI |                   |  |  |
|------------------------------------------------|-------------------|--|--|
| Login to Online Banking 🕐                      | Test Browser Home |  |  |
| Welcome to Northstar Bank's Online Banking     |                   |  |  |
| Click the links below for helpful information. |                   |  |  |
| Supported Browsers   Tips for Preventing Fraud |                   |  |  |
|                                                |                   |  |  |
| Online Banking ID:                             |                   |  |  |
| Online Banking Password:                       |                   |  |  |
|                                                | Reset Password    |  |  |
|                                                | Login             |  |  |
| A                                              |                   |  |  |

For first time login, the password is the last 4 digits of your Social Security number (SSN).

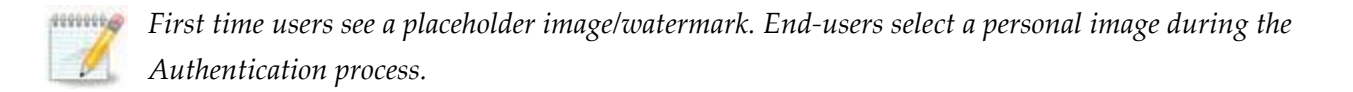

# **Accept Online Agreement**

Step 1: Check I Agree.

#### Step 2: Click Accept to proceed.

| Agree" check box.                                                                                                    | nt terms and conditions by selecting the "I                                                                            |
|----------------------------------------------------------------------------------------------------|----------------------------------------------------------------------------------------------------|
| Online Agreement:                                                                                                    |                                                                                                    |
| Account Access   Fees   Documentation   Fl'<br>Resolution Notice                                                                                              | s Liability   Confidentiality   Error                                                                                  |
| Internet Banking Service Agreement                                                                                                    |                                                                                                    |
| Terms and Conditions                                                                                                    |                                                                                                    |
| This Internet Banking Services Agreement Te<br>between you and Bank8897 Bank govern the<br>banking services ("Internet Banking").                             | erns and Conditions (Agreement)<br>e use of Bank8897 Bank, internet                                                    |
| Please read this Agreement carefully and kee<br>any of the Internet Banking services describe<br>others to use them, you agree to all of the te<br>Agreement. | ep it for future reference. When you use<br>ed in this Agreement, or authorize<br>rms and conditions contained in this |
| Security. We work hard to make our website<br>measures as in our reasonable judgment are                                                                      | secure. We will employ such security<br>e appropriate to secure our website.                                           |
| I Agree                                                                                                    | Print Decline Accept                                                                                                   |

## **Change Password**

At first time log in, you must create a new password.

|                                                     |                  |                                                                                                    | NORTHSTAR BANK - 833 5 VAN DYKE RD BAD AXE, MI 48413 |
|-----------------------------------------------------|------------------|----------------------------------------------------------------------------------------------------|------------------------------------------------------|
|                                                     |                  |                                                                                                    |                                                      |
| Modify your login settings.                         |                  |                                                                                                    |                                                      |
|                                                     |                  |                                                                                                    |                                                      |
| Select a new Password for access to Online Banking. |                  |                                                                                                    |                                                      |
| Change your Online Banking Password                 | (required):      |                                                                                                    |                                                      |
| Enter your current Password *                       |                  | Password Rules                                                                                                    |                                                      |
| Enter your new Password *                           |                  | Must contain at least 1 number     Must contain at least 1 special character +_960IS*~                                                                    |                                                      |
| Reenter your new Password *                         |                  | - Must be between 8 and 15 characters in length     - Must not match or contain your ID                                                                   |                                                      |
|                                                     |                  | Must not match one of the previous 3 Passwords                                                                                                    |                                                      |
|                                                     |                  |                                                                                                    |                                                      |
| Would you like to change your Online Bankin         | ng ID?           |                                                                                                    |                                                      |
| Current ;                                           | jodhurren Change | Online Banking ID Rules<br>- Must contain at least 1 letter                                                                                               |                                                      |
|                                                     |                  | <ul> <li>May contain numbers</li> <li>May contain the following special characters: + _% @ 15 * ~</li> <li>Must be between 7 and 15 characters</li> </ul> |                                                      |
|                                                     | Continue         | 1                                                                                                    |                                                      |

Step 1: Enter your current Password (required): This is the last 4 digits of your SSN or TIN.

**Step 2: Enter your new Password:** You must establish a new password that meets the following password rules: must contain at least 1 letter, must contain at least 1 number, must contain at least 1 special character (+\_%@!\$\*~), must be between 8 - 15 characters, must not match or contain

your Online Banking ID and must not match one of the previous 3 passwords. These rules are also listed on the right hand side of the password change screen.

Step 3: Reenter your new Password: Enter the new password a second time for accuracy.

**Step 4: Change your Online Banking ID (optional)**: You *may* choose a different online banking ID/alias. This field is optional, not required. Click **Continue**.

### **Personal Information**

At First Login, you must verify/update your eMail address as well as enter a password reset question and answer. Providing this information will allow you to reset your own password going forward vs. having to contact the bank for assistance.

Step 1: You will need to Verify/Update the eMail address on file.

**Step 2:** You will need to create a question.

**Step 3:** You will enter the answer to the question provided in Step 2. Click **submit**. **NOTE: Answers are case sensitive**.

| Email address on file: | WAbbamonte@jha.com                                                        |
|------------------------|---------------------------------------------------------------------------|
| * The question and ans | wer field below are used to prompt you when you need to reset your passwo |
| Password Reset Questio | n:                                                                        |
|                        |                                                                           |
|                        |                                                                           |
| Password Reset Answer: |                                                                           |

### Watermark Selection

Step 1: Browse using Prev. and Next buttons, click on the desired image and select Submit.

Image appears at all future logins and all pages within Online Banking.

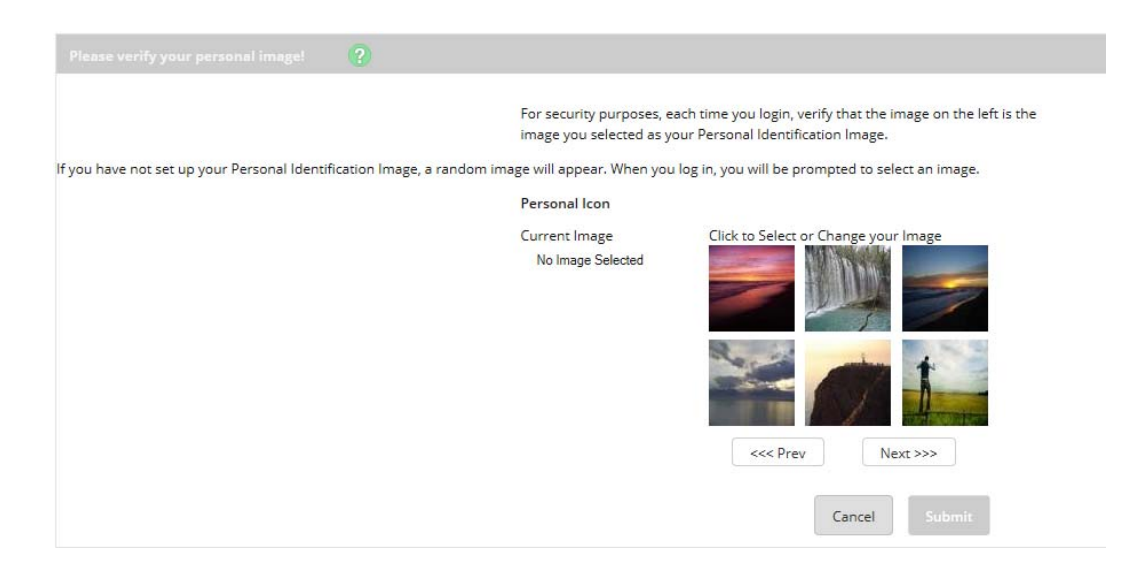

### **Collection Process**

Users are collected for three security questions when the risk score is high, some examples include login attempts made internationally or from a differing IP address, *and*:

- User is new to Online Banking within the last 30 days, or
- User's security questions were recently cleared by the financial institution, or
- 180 days has passed since the last collection

## **Establishing Security Questions**

#### Step 1: Click Continue.

| ecurity Features |                                                                                 |
|------------------|---------------------------------------------------------------------------------|
|                  |                                                                                 |
|                  | Security Feature!                                                               |
|                  | In order to make your online banking experience as secure as possible, we       |
|                  | utilize a security feature which monitors any uncharacteristic or unusual       |
|                  | behavior involving your online access. If anything out of the ordinary is       |
|                  | detected we will verify your identity.                                          |
|                  | How Does It Work?                                                               |
|                  | If we detect any unusual or uncharacteristic activity, we will ask you to       |
|                  | answer your security questions to make sure that it's really you. This will     |
|                  | most likely be a very rare occurrence.                                          |
|                  | What Are The Next Steps?                                                        |
|                  | <ul> <li>Answer and verify three security questions.</li> </ul>                 |
|                  | <ul> <li>Choose answers that are easy to remember but hard to guess.</li> </ul> |
|                  |                                                                                 |
|                  | Continue                                                                        |

**Step 2**: Select a question from each drop-down menu and input answer. Select **Submit**. **Note: Answers are not case sensitive.** 

|                 | From now on we will monitor your use pattern and if we suspect it is not you<br>logging in we will ask you to answer a few verification questions. Please take<br>moment to select one question from each of the three drop-down menus. A<br>are not case sensitive. | J<br>a<br>nswers |
|-----------------|----------------------------------------------------------------------------------------------------|------------------|
| Question One:   | Select Question                                                                                                    | *                |
|                 | Select Question                                                                                                    |                  |
| Answer:         | What is your grandmother's middle name (your mother's mother)?<br>What is the first name of your eldest child?                                                                                                    |                  |
| Question Two:   | Which high school did your spouse attend?<br>When is your youngest child's birthday (MM/DD)?                                                                                                    |                  |
|                 | What is the first name of your eldest nephew/niece?                                                                                                    |                  |
| Answer:         | What is the last name of your first boymend or ginnend?<br>With which company did you hold your first job?                                                                                                    |                  |
| Question Three: | What is the name of the hospital your oldest child was born in?<br>What is the first name of your closest childhood friend?                                                                                                    |                  |
| Answer:         |                                                                                                    |                  |

Step 3: Review selected questions and answers. Select Confirm.

|                 | If we suspect a high-risk transaction is about to be performed, we will ask you a<br>few verification questions. |
|-----------------|----------------------------------------------------------------------------------------------------|
|                 | Please select one question from each of the drop-down menus. Answers are not case sensitive.                     |
| Question One:   | What is the first name of your grandmother (your father's mother)?                                               |
| Answer:         | Marie                                                                                                    |
| Question Two:   | What is the first name of your grandmother (your mother's mother)?                                               |
| Answer:         | Bette                                                                                                    |
| Question Three: | What is your grandfather's middle name (your mother's father)?                                                   |
| Answer:         | Raymond                                                                                                    |
|                 | Submit                                                                                                    |

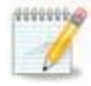

If needed, Edit answers before selecting Confirm. Once Confirm is selected, questions and answers cannot be modified without contacting the bank.

#### Step 4: Select Continue.

| Security Settings have been saved. |                                                                                                    |
|------------------------------------|----------------------------------------------------------------------------------------------------|
|                                    | Thank you for completing the setup of your verification information.<br>Again, we will only ask you to answer the questions if we detect any<br>unusual or uncharacteristic activity. Click 'Continue' below to continue<br>your session. |
|                                    |                                                                                                    |

| Personal Information |                                     |                                                                      |
|----------------------|-------------------------------------|----------------------------------------------------------------------|
| Enter/Update E       | mail Address, Password Reset Questi | on & Answer                                                          |
|                      | sarahj@email.com                    | Email address on file:                                               |
|                      | * The question and answer fiel      | d below are used to prompt you when you need to reset your password. |
|                      | First pet name?                     |                                                                      |
|                      | Password Reset Answer:              |                                                                      |
|                      | George                              |                                                                      |
|                      |                                     | Submit                                                               |

# Successful Login

After a successful login, you are presented with the landing page. The landing page is the initial screen that displays once you have successfully logged into online banking. There are two possible landing pages: **My Online Banking** or the **Accounts Listing** page. The **My Online Banking** page will default but you can change this to the **Accounts Listing** page by unchecking the box, "Set As Start Page." You will need to log out and back in for this to take effect.